# **USAPL SCORING APP HOW-TO**

#### USAPL scoring app works in tandem with FargoRate app.

Download both apps FargoRate <u>AND</u> USAPL Scoring from the Apple App Store or Android Google Play.

| FargoRate                                                                    | argoRate<br>ayer App<br>★★☆☆ 25 | OPEN                                                                                                    |                                         | PL Scoring App                                                  | OPEN       |
|------------------------------------------------------------------------------|---------------------------------|----------------------------------------------------------------------------------------------------|-----------------------------------------|-----------------------------------------------------------------|------------|
|                                                                              | 70 (101 (101)                   | In Charles 0 \$ 1                                                                                                    | 100 · · · · · · · · · · · · · · · · · · | па _++<br>< алитаат                                             | aa         |
| - 2 M                                                                        | Player Card                     | Provide Static op                                                                                                    | My First Division                       | Nan (10)<br>Ithe hel (10) · · · · · · · · · · · · · · · · · · · | 0000000    |
|                                                                              |                                 | A CONTRACTOR OF A CONTRACTOR OF A CONTRACTOR O | That is a the form                      | The Part Laboratory INE                                         | 00         |
| John Smith                                                                   |                                 | . For Sec                                                                                                    |                                         | Shee Deat (20) + · · · · · · · · · · · · · · · · · ·            | feel begit |
| 146 109                                                                      | a 🙀 🤉 👘                         | Herry Franks                                                                                                    | H between                               | Non-Langh Dist 1                                                | H = [      |
| Alter finitie on Henry Parelos                                               | •.4                             | Special (stand 5                                                                                                    | Tate Co. Tool 8                         | Post Search                                                     |            |
| Also Divide up, Prank Direganos<br>Unarries Concentration                    | 7-5 John Smith                  |                                                                                                    | These days is, frame 2                  |                                                                 | No. 20     |
| Also Scott in Mary Palarson<br>Scott Statistical<br>Scott Statistical        | 8-7 500 148                     |                                                                                                    | The Lasters                             |                                                                 |            |
| John Graffe im Jake Graffe<br>Historic e contraine                           | 34                              |                                                                                                    | 24 Set United 5                         |                                                                 |            |
| Ade bielt as Jame Belli<br>1929 (Landard age<br>Management angle angle and a | D-7                             |                                                                                                    | The Section Sector 1                    |                                                                 |            |
| Ader Strefft un Ryan Jackson                                                 | 5-2 \$(exec-5.)()ec             |                                                                                                    |                                         | and the second second                                           |            |
| 후 은 은 트                                                                      | · · · · ·                       | A A A A A                                                                                                    | 21 Versioner                            |                                                                 |            |

Open up FargoRate app first and click on "Sign Up". Enter your Player Name.

| FargoRate                        | <u>FargoRate</u>                                                                        |
|----------------------------------|-----------------------------------------------------------------------------------------|
| Membership #                     |                                                                                         |
| Membership #                     | C ENTER YOUR NAME HERE                                                                  |
| Password                         | Need help?                                                                              |
| Password                         |                                                                                         |
| Forgot Password                  |                                                                                         |
|                                  | Let's get you set up!                                                                   |
| SIGN IN                          | Most players already have a player record<br>with us. Let's see if we can find yours so |
| Need help?                       | you can claim it. Enter your name above to search for your record                       |
| > Don't have an account? Sign up | then tap on it to claim it as yours.                                                    |

Once your name appears, click on it to claim your account. It will provide you with your Member ID #. <u>THIS IS THE ID # TO USE FOR</u> BOTH FARGORATE AND USAPL APPS!

Once clicked YES, follow prompts to claim your number. An email address is needed to confirm claim of the account.

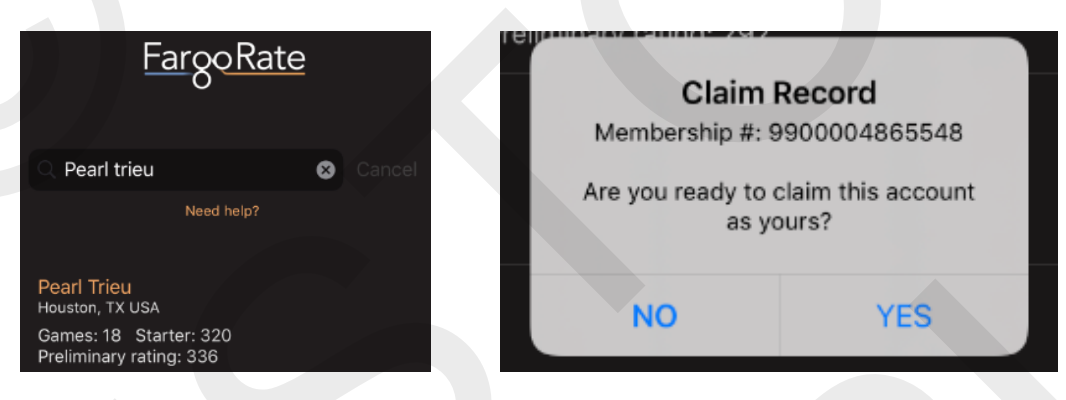

After confirming your email, you can now log into both FargoRate and USAPL Scoring apps using your member ID # and the same password for both apps.

FargoRate will show your member stats, which include your current Fargo Rating, your Robustness (# of racks played thus far), and a history of matches recorded and the results. You can also find players and their ratings, as well as race calculator.

|                                                                                                    | Ø                   | i≡ Q Player name                              |
|----------------------------------------------------------------------------------------------------|---------------------|-----------------------------------------------|
| Pearl Trieu                                                                                                    |                     | Find Race                                     |
| Houston TX<br>IOBUSTNESS RATING<br>18 336<br>RECENT UPCOM                                                                                                    | TREND<br>+0<br>RING | 0                                             |
| rl Trieu vs. Sarah Robinson<br>/2019, 11 days ago<br>ue Match - FA19 - Silcks Montrose Tue a<br>arl Trieu vs. Sarah Robinson                                     | 1-0                 |                                               |
| (2018, 11 days ago<br>pue Match - FA19 - Slicks Montrose Tue 9<br>arl Trieu vs. Sarah Robinson<br>V2019, 11 days ago<br>gue Match - FA19 - Slicks Montrose Tue 8 | 1-0                 | Use the search bar to lookup players by name. |
| rl Tricu vs. Sarah Robinson<br>/2019, 11 days ago<br>gae Match - FA19 - Sticks Montrose Tue 9                                                                    | 0 - 1               |                                               |
| arl Trieu vs. Sarah Robinson<br>3/2019, 11 days ago                                                                                                    | 1-0                 |                                               |
| 0 0 <u>0</u> 🗇                                                                                                    | <b>\$</b>           | Search Favorites Home Events Settings         |

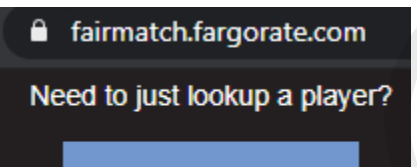

Search for Players

If you have already claimed your number but do not remember what your Member # is, go to <u>fairmatch.fargorate.com</u> and click on "Search for Players". Enter your name and

click on "Lookup". It will look up your name, Member #, Robustness, and current Fargo Rating.

| Pearl Trieu                                                  | Lookup ?        |   |
|--------------------------------------------------------------|-----------------|---|
| Player (Membership Id #)                                     | Official Rating | 1 |
| Trieu, Pearl (9900004835565)<br>Houston TX<br>Robustness: 18 | 336             | ſ |

If still having trouble finding your Member # or trouble claiming your Member #, please contact support@fargorate.com

Open up the USAPL Scoring App. Use the same FargoRate member # and password to log in. Once logged in, home screen will show the division's upcoming matches.

| IKAD             |    | FA19 - Slicks Montrose Tue 8                                        |
|------------------|----|---------------------------------------------------------------------|
| USA POOL LEAG    | UE | DEC Shot for Shot vs. Cue Tang Clan   17 Slicks Montrose            |
| Membership #     | ×  | Lucky 7 vs. Night Moves<br>17<br>2019 Slicks Montrose               |
| Password         | *  | FA19 - Slicks Montrose Tue 9                                        |
| Forgot password? |    | DEC<br>17<br>2019Shot for Shot vs. Cue Tang Clan<br>Slicks Montrose |
| Login            |    | DEC Lucky 7 vs. Night Moves                                         |

Page 4 of 8

On the home screen upper right hand corner, there is a match hand off (▷) and a logout (⊇) button.

Match Handoff is used so team members can pick up scoring where someone else has left off in between phone apps.

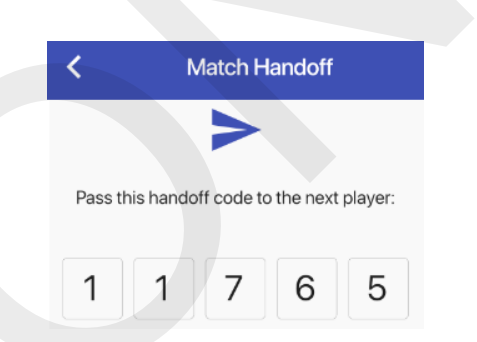

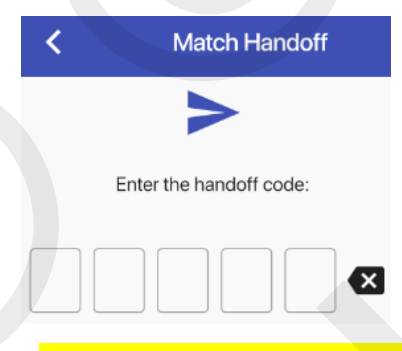

The current member scoring will generate a unique code, in which the new member to take up scoring will enter the handoff code to continue scoring on their own app.

### Make sure to select the correct format, either 8 or 9!

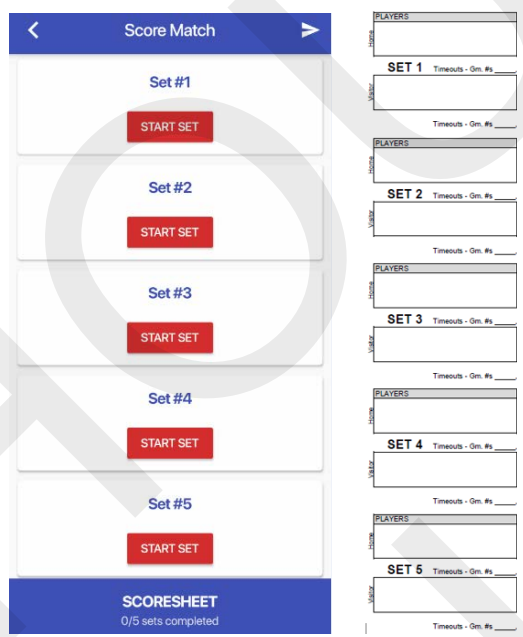

Once the match to be played is selected, the Home screen turns to "Score Match" screen. Similar to the paper scoresheet, select the correct set to start scoring.

Once a set has been selected, you will choose

which team player is playing against the opposing team member. When selecting players, members' Fargo Rates are automatically updated/displayed. Andrew Villareal (425) Austin Harris (314) Chelsea Greene (348) Christian Harwood (572) Edgar Martinez (557) Jason Hayes (586) Mauricio Morales (457) Phillipe Volcy (410)

Jacob Baisden (455) Ken Urmy (443) Matthew Gomez (446) Matthew Wong (300) Robert Batteaux (545) Sarah Robinson (318) Will Burns (480) Xiaopeng Chen (329)

Lucku 7

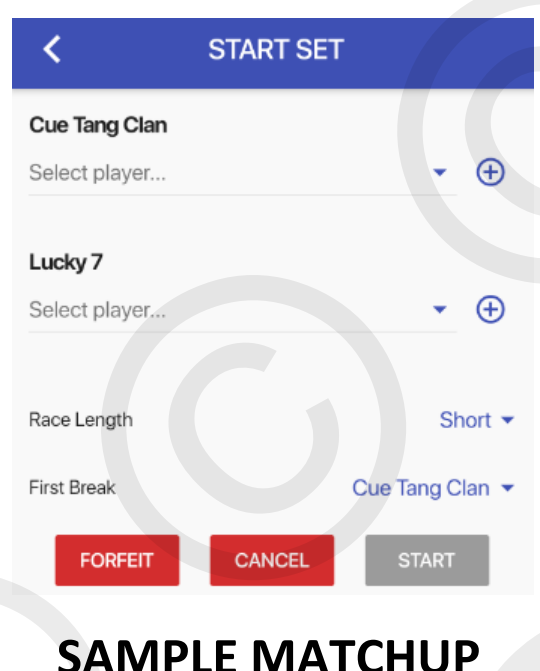

START SET

Home Team is always on top. Visitor Team is always second. Race Length is always SHORT. (app will automatically calculate race) First Break is team that wins the lag. Forfeit is used when forfeiting the set. Once the matchup is set, click on start. The screen will display the following:

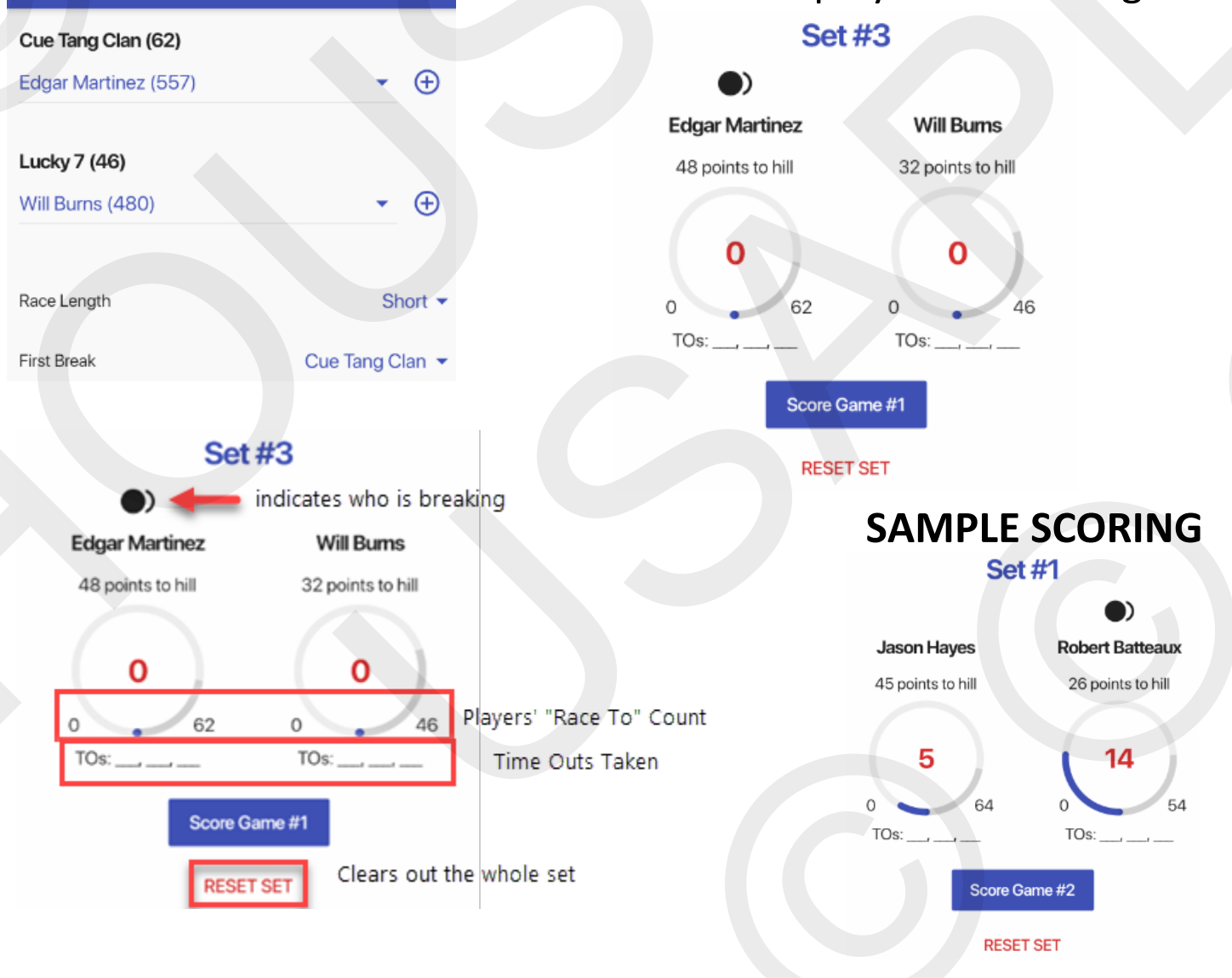

|               | Score ( | Game #1 |        |
|---------------|---------|---------|--------|
| Edgar M       |         |         | Will B |
| 14            | ×       |         | 5 ×    |
| Break-and-Run |         |         |        |
| Table Run     |         |         | 0      |
| Win-Zip       |         |         | Ò      |
| Win-on-Break  |         |         |        |
| ВА            | ск      | FINISH  |        |

## <u>8 BALL</u>

8 Ball matches are scored at the finish of the rack.

Winner receives 14 points.

The other player receives however many balls they have pocketed (or 7 - # of balls left)

| Score Game #2                         |        |
|---------------------------------------|--------|
| Edgar M                               | Will B |
| 0 × 14                                | ×      |
| Must check a win-type for this score. | ]      |
| Break-and-Run                         |        |
| Table Run                             |        |
| Win-Zip                               |        |
| Win-on-Break                          |        |
| BACK                                  |        |

If able to leave opponent with 0 points, you must choose a win-type for the score. The app will prompt you to choose what type of win the rack was before moving on to the next game.

Cue Tang Clan

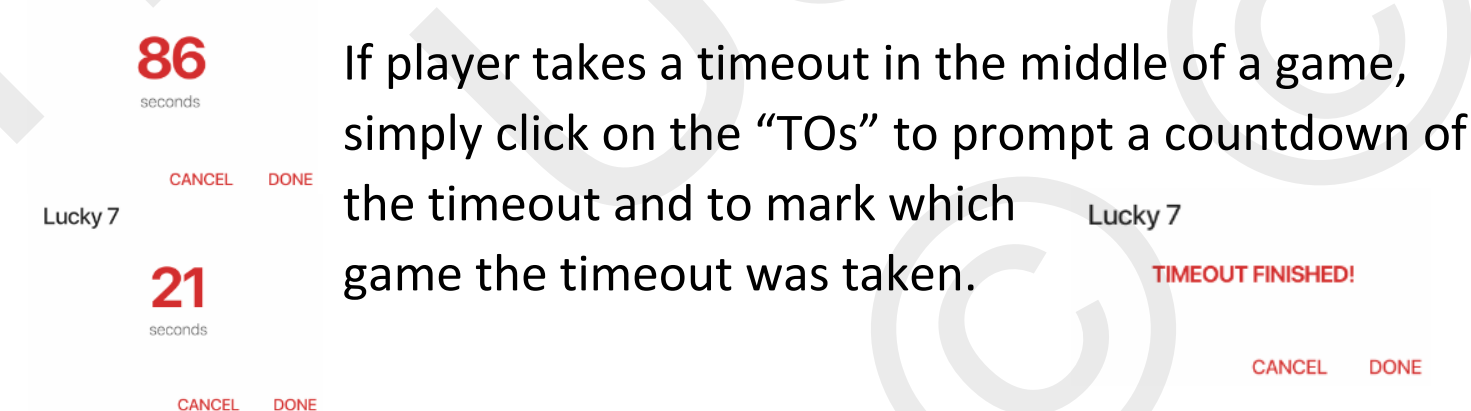

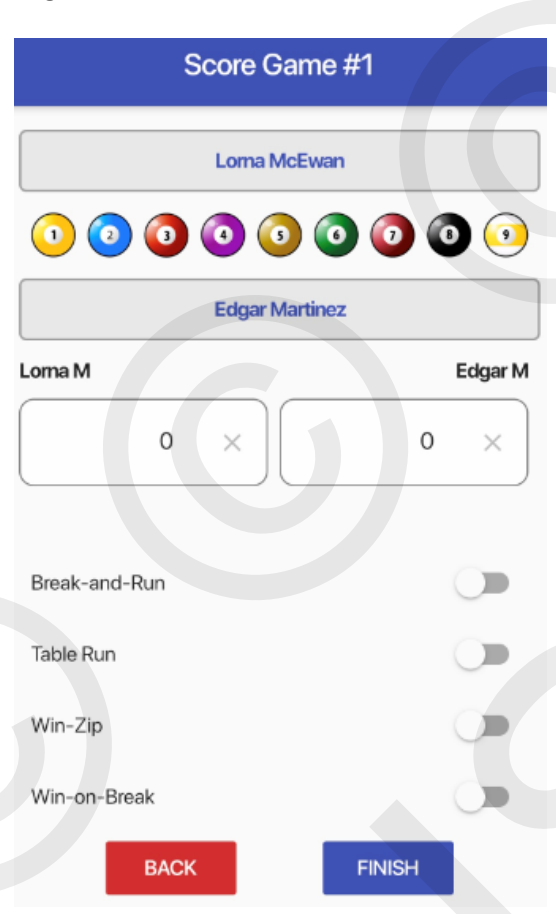

# <u>9 BALL</u>

9 Ball games are scored as the games happen.

Swipe the ball pocketed by the player to the player's name. The ball count will automatically calculate. Player that takes the 9 ball will automatically have a

0

14 point score.

#### **SAMPLE SCORING**

Score Game #1

()s()jyes ()

Dead balls are X'ed out. To count

a dead ball, double click on the ball and do not swipe. It will not count towards either player's ball count.

If able to leave opponent with 0 points, you must choose a win-type for the score. The

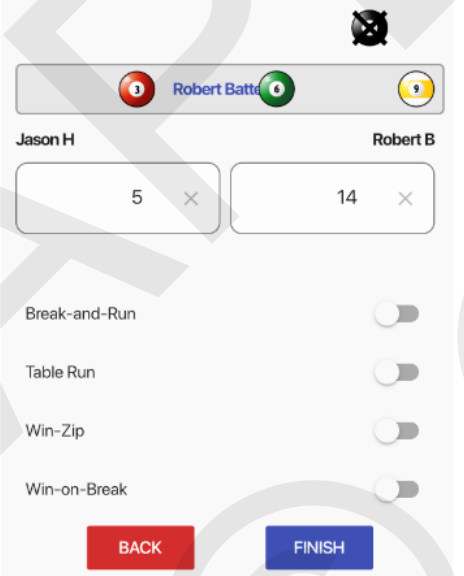

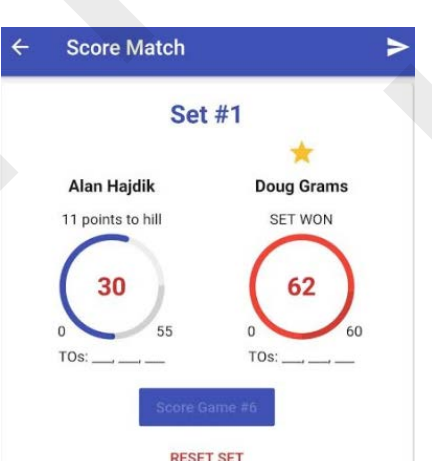

app will prompt you to

choose what type of win the rack was before moving on to the next game.

Time Outs work the same as 8 Ball.

Winner of the set will be indicated with a star.

Page 8 of 8 MAKE SURE TO COMPARE SCORES WITH YOUR OPPONENT'S TEAM PRIOR TO SUBMITTING!!

| < | Set History #1 |         |      |    |   |
|---|----------------|---------|------|----|---|
| # | SCORE 1        | SCORE 2 | TYPE | ED | п |
| 1 | 5              | 14      |      | /  |   |
| 2 | 14             | 6       |      | 1  | Ē |
| 3 | 14             | 1       |      | 1  | ĩ |
| 4 | 0              | 14      | WB   | 1  |   |

Once games have been completed, you can still go back and edit the scoring if there are any scoring discrepancies. Simply click on the Set in question and it will show you a history of the game results. Click

on 🔨 to edit.

Once all games have been played and scores confirmed, the bottom of the Score Match screen should indicate 5/5 sets completed. **SWIPE UP** to show the match summary as well as to SUBMIT MATCH in order to turn in your

match results.

| Alan Hajdik<br>1 points to hill<br>30<br>55<br>TOS:<br>55<br>55<br>55<br>55<br>55<br>55<br>55<br>55<br>55<br>5 | Set #                                            | 1                         |
|----------------------------------------------------------------------------------------------------|--------------------------------------------------|---------------------------|
| Tos: Tos:<br>Score Game #6<br>RESET SET<br>Set #2                                                              | Alan Hajdik<br>11 points to hill<br>30<br>55     | Doug Grams<br>SET WON     |
|                                                                                                    | TOS:<br>Score Gam<br>RESET S<br>Set #<br>SCORESH | 10s:,<br>e: #6<br>ET<br>2 |
|                                                                                                    | SUBMIT M/                                        | атсн                      |
| SUBMIT MATCH                                                                                                   | <b>Alan Hajdik</b><br>0 (mov) + 0 (wb) + 30      | 30                        |
| SUBMIT MATCH<br>Alan Hajdik<br>0 (mov) + 0 (wb) + 30                                                           | Kiem Bui                                         | 144                       |

Score Match

| ·                   | Night Moves                                      | Spooky Action |
|---------------------|--------------------------------------------------|---------------|
|                     | SUBMIT MATCH                                     |               |
| 1                   | <b>Alan Hajdik</b><br>0 (mov) + 0 (wb) + 30      | 30            |
| 2                   | <b>Kiem Bui</b><br>44 (mov) + 100 (wb)           | 144           |
| 3                   | <b>Bryan Lam</b><br>0 (mov) + 0 (wb) + 54        | 54            |
| 4                   | Hannibal Estrada<br>0 (mov) + 0 (wb) + 22        | 22            |
| 5                   | Bethsabe Salas-Bonilla<br>0 (mov) + 0 (wb) + 20  | 20            |
| <b>Rati</b><br>546+ | <b>ng Penalty</b><br>313+467+506+323=2155 (2375) | 0             |
| Tota                | l Points                                         | 270           |

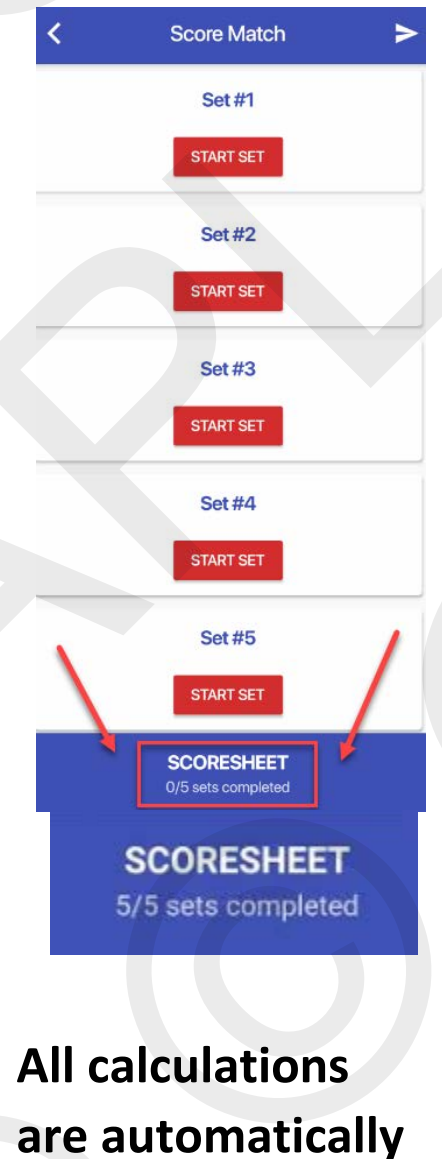

done by the

Scoring App.

MAKE SURE TO COMPARE SCORES WITH YOUR OPPONENT'S TEAM PRIOR TO SUBMITTING!!